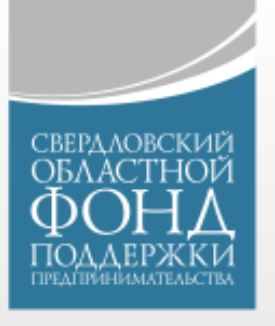

# СДАТЬ ОТЧЁТ ПО ЗАЙМУ ЛЕГКО!

Данная инструкция поможет нашим клиентам с легкостью сдать отчет о целевом использовании средств микрозайма

### Добро пожаловать, Владимир Иванов !

| Уведомления                                   | Дата отправки                         |
|-----------------------------------------------|---------------------------------------|
| зведомление                                   | уведомления                           |
| Популярное                                    |                                       |
| Выплата самозанятым за март и апрель          | Коручить поддержку                    |
| Плательщикам налога на профессиональный доход | Оперативная помощь для вашего бизнеса |
| Подать заявление                              | Получить поддержку                    |
| Консультации                                  | Участие в мероприятиях                |
| Быстро получить информацию из первых рук      | Семинары, лекции, курсы и форумы      |
| Консультации                                  | Участие в мероприятиях                |
| Вопросы и ответы                              | Сдача отчетности                      |
| Задавайте вопросы и получайте ответы          | Сдайте отчетность в два клика         |
| Вопросы и ответы                              | Сдача отчетности                      |

### В <u>личном кабинете</u> перейдите в блок «Сдача отчетности»

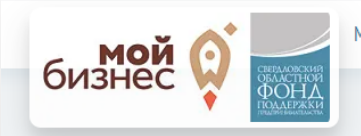

### Отчёты

Просматривайте и отправляйте отчёты в режиме-онлайн

Предоставить отчет

| Тип отчета                        | Дата создания       | Номер заявки или мероприятие | Номер договора | <mark>Д</mark> ата договора | Статус          |   |
|-----------------------------------|---------------------|------------------------------|----------------|-----------------------------|-----------------|---|
| Отчет о выполнении бизнес-проекта | 11.07.2017 16:28:44 |                              | 3625646        | 12.12.2014                  | Отклонен        | ۲ |
| Отчет о выполнении бизнес-проекта | 17.07.2015 14:12:39 |                              | 1111           | 10.10.2011                  | На рассмотрение | ۲ |
| Отчет о выполнении бизнес-проекта | 02.02.2015 14:00:35 |                              | 111            | 10.10.2013                  | Отклонен        | ۲ |
| Отчет о выполнении бизнес-проекта | 02.02.2015 13:44:21 |                              | 1111           | 10.10.2014                  | Отклонен        | ۲ |
| Отчет о выполнении бизнес-проекта | 26.01.2015 18:06:21 |                              | 111111         | 10.10.2014                  | Отклонен        | ۲ |

Здесь можно посмотреть статус предыдущих отчетов

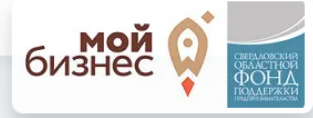

### Отчёты

Просматривайте и отправляйте отчёты в режиме-онлайн

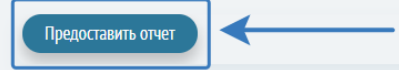

| Тип отчета                        | Дата создания       | Номер заявки или мероприятие | Номер договора | Дата договора | Статус          |   |
|-----------------------------------|---------------------|------------------------------|----------------|---------------|-----------------|---|
| Отчет о выполнении бизнес-проекта | 11.07.2017 16:28:44 |                              | 3625646        | 12.12.2014    | Отклонен        | 0 |
| Отчет о выполнении бизнес-проекта | 17.07.2015 14:12:39 |                              | 1111           | 10.10.2011    | На рассмотрение | 0 |
| Отчет о выполнении бизнес-проекта | 02.02.2015 14:00:35 |                              | 111            | 10.10.2013    | Отклонен        | 0 |
| Отчет о выполнении бизнес-проекта | 02.02.2015 13:44:21 |                              | 1111           | 10.10.2014    | Отклонен        | 0 |
| Отчет о выполнении бизнес-проекта | 26.01.2015 18:06:21 |                              | 111111         | 10.10.2014    | Отклонен        | 0 |
|                                   |                     |                              |                |               |                 |   |

# Чтобы создать **НОВЫЙ** отчет нажмите кнопку «Предоставить отчет»

| Микрозаймы Мероприятия Центр подде                            | ержки экспорта С/х кооперация Консультирование Сдача отчетности Профиль Выход |                             |
|---------------------------------------------------------------|-------------------------------------------------------------------------------|-----------------------------|
| СВЕРАЛОВСКИЯ<br>ОБЛАСТНОЙ<br>ПОДЛЕРЖКИ<br>ПОДЛЕРЖКИ<br>ОТЧЁТЫ |                                                                               |                             |
| Предоставить отчет                                            |                                                                               |                             |
| Шаблоны отчетов                                               |                                                                               |                             |
| Шаблоны отчетов                                               |                                                                               |                             |
| Шаблоны отчетов о выполнении бизнес-проектов<br>2             | оос <u>Отчет о расходовании средств ЗАЙМА.docx</u>                            |                             |
| Тип отчета *                                                  | v                                                                             |                             |
| Файл отчета *                                                 | Загрузите файл                                                                | Скачайте документ по ссылке |
| Номер заявки, по которой оформлен договор                     |                                                                               | «Отчет о расходовании       |
| Номер договора *                                              |                                                                               | <u>средств ЗАЙМА»</u>       |
| Дата договора *                                               |                                                                               |                             |
| Статус *                                                      | На рассмотрение *                                                             |                             |
| Комментарий                                                   |                                                                               |                             |
|                                                               |                                                                               |                             |
|                                                               |                                                                               |                             |
| Назад Предоставить отчет                                      |                                                                               |                             |

Далее перейдите в «Загрузки» на своём компьютере. Откройте скаченный файл и заполните предложенные поля.

# СОДЕРЖАНИЕ ОТЧЕТА

В отчете предоставляются электронные (скан) копии документов

| Пополнение оборотных<br>средств                                                                                                    | Инвестиционная цель (покупка<br>недвижимости/транспорта/оборудо<br>вания                                                                                                    | Рефинансирование<br>банковских кредитов                                                                                                    | Новый старт    |
|----------------------------------------------------------------------------------------------------|----------------------------------------------------------------------------------------------------|----------------------------------------------------------------------------------------------------|----------------|
| <ul> <li>✓ Бланк отчета</li> <li>✓ Товарные накладные /<br/>УПД / Акты<br/>выполненных работ</li> <li>✓ Кассовые чеки /<br/>Платежные поручения</li> <li>✓ Договора с<br/>контрагентами (при<br/>наличии)</li> </ul> | <ul> <li>✓ Бланк отчета</li> <li>✓ Договор купли-продажи</li> <li>✓ Выписка из ЕГРН / ПТС (ПСМ)</li> <li>✓ Свидетельство о государственной регистрации Транспортного Средства / Акт приема-передачи</li> <li>✓ Кассовый чек / Платежное поручение / расписка о получении денежных средств продавцом</li> </ul> | <ul> <li>✓ Бланк отчета</li> <li>✓ Платежное поручение</li> <li>✓ Справка об отсутствии<br/>задолженности по<br/>рефинансированному<br/>кредитному договору</li> <li>✓ Справка о закрытии<br/>рефинансируемого<br/>кредитного договора</li> </ul> | ✓ Бланк отчета |

Далее выполните подготовку необходимых файлов:

1. Предоставленный файл не должен превышать 13 Мб

- Если документов много разбейте отчет по архивам и создайте столько отчетов в Личном кабинете, сколько потребуется (количество отчетов = количеству архивов)
- Если разбиваете отчеты просьба делать разбивку по типу расходов, если расход пополнение оборотных средств – по контрагентам

# Архивировать папку

Если в Вашем отчете несколько документов.

Поместите все документы в одну папку, далее архивируйте эту папку:

Нажмите правую клавишу мыши → 7-Zip (программа для архивирования и разархивирования файлов. На Вашем компьютере может быть другая) → Добавить к «Имя папки.zip»

| Имя                            | Дата изменения   | Тип             | Размер |                                      |               |                                                                                                    |
|--------------------------------|------------------|-----------------|--------|--------------------------------------|---------------|----------------------------------------------------------------------------------------------------|
| У Сегодня (1)                  |                  |                 |        |                                      |               |                                                                                                    |
| 📙 Отчет о расходовании средств | 25.09.2020 11:24 | Папка с файлами |        |                                      |               |                                                                                                    |
|                                |                  |                 |        | Открыть                              |               |                                                                                                    |
|                                |                  |                 |        | Открыть в новом окне                 |               |                                                                                                    |
|                                |                  |                 |        | Закрепить на панели быстрого доступа |               |                                                                                                    |
|                                |                  |                 | 4      | Добавить в плейлист VLC              |               |                                                                                                    |
|                                |                  |                 | 32     | Add to MPC-HC Playlist               |               |                                                                                                    |
|                                |                  |                 | 32     | J Play with MPC-HC                   |               |                                                                                                    |
|                                |                  |                 | -      | Воспроизвести в VLC                  |               |                                                                                                    |
|                                |                  |                 |        | /-Zip                                | $\sim$        | Добавить к архиву                                                                                                 |
|                                |                  |                 | _      | CRC SHA                              |               | Сжать и отправить по email                                                                                        |
|                                |                  |                 | _      | Предоставить доступ к                | >             | дооавить к отчет о расходовании средств./z                                                                        |
|                                |                  |                 | d'     | Скопировать ссылку на Яндекс.Диске   |               | Добавить к "Отчет о расходовании средств. 2 и отправить по етпал<br>Добавить к "Отчет о расходовании средств.zip" |
|                                |                  |                 |        | Восстановить прежнюю версию          |               | Сжать в "Отчет о расходовании средств.zip" и отправить по email                                                   |
|                                |                  |                 |        | Просканировать на наличие вирусов    | Ĩ             |                                                                                                    |
|                                |                  |                 |        | Добавить в библиотеку                | $\rightarrow$ |                                                                                                    |
|                                |                  |                 |        | Закрепить на начальном экране        |               |                                                                                                    |
|                                |                  |                 |        | Отправить                            | $\rightarrow$ |                                                                                                    |
|                                |                  |                 |        | Вырезать                             |               |                                                                                                    |
|                                |                  |                 |        | Копировать                           |               |                                                                                                    |
|                                |                  |                 |        | Создать ярлык                        |               |                                                                                                    |
|                                |                  |                 |        | Удалить                              |               |                                                                                                    |
|                                |                  |                 |        | Переименовать                        |               |                                                                                                    |
|                                |                  |                 |        | Свойства                             |               |                                                                                                    |

Это пример архивирования файлов и действия могут отличаться на разных компьютерах

# Архивировать папку

| Имя                            | Дата изменения   | Тип             | Размер |
|--------------------------------|------------------|-----------------|--------|
| ✓ Сегодня (2)                  |                  |                 |        |
| 😰 Отчет о расходовании средств | 25.09.2020 11:31 | zip_auto_file   | 1 KB   |
| 📙 Отчет о расходовании средств | 25.09.2020 11:24 | Папка с файлами |        |

### Новый созданный файл (архив) готов к отправке!

Это пример архивирования файлов и действия могут отличаться на разных компьютерах

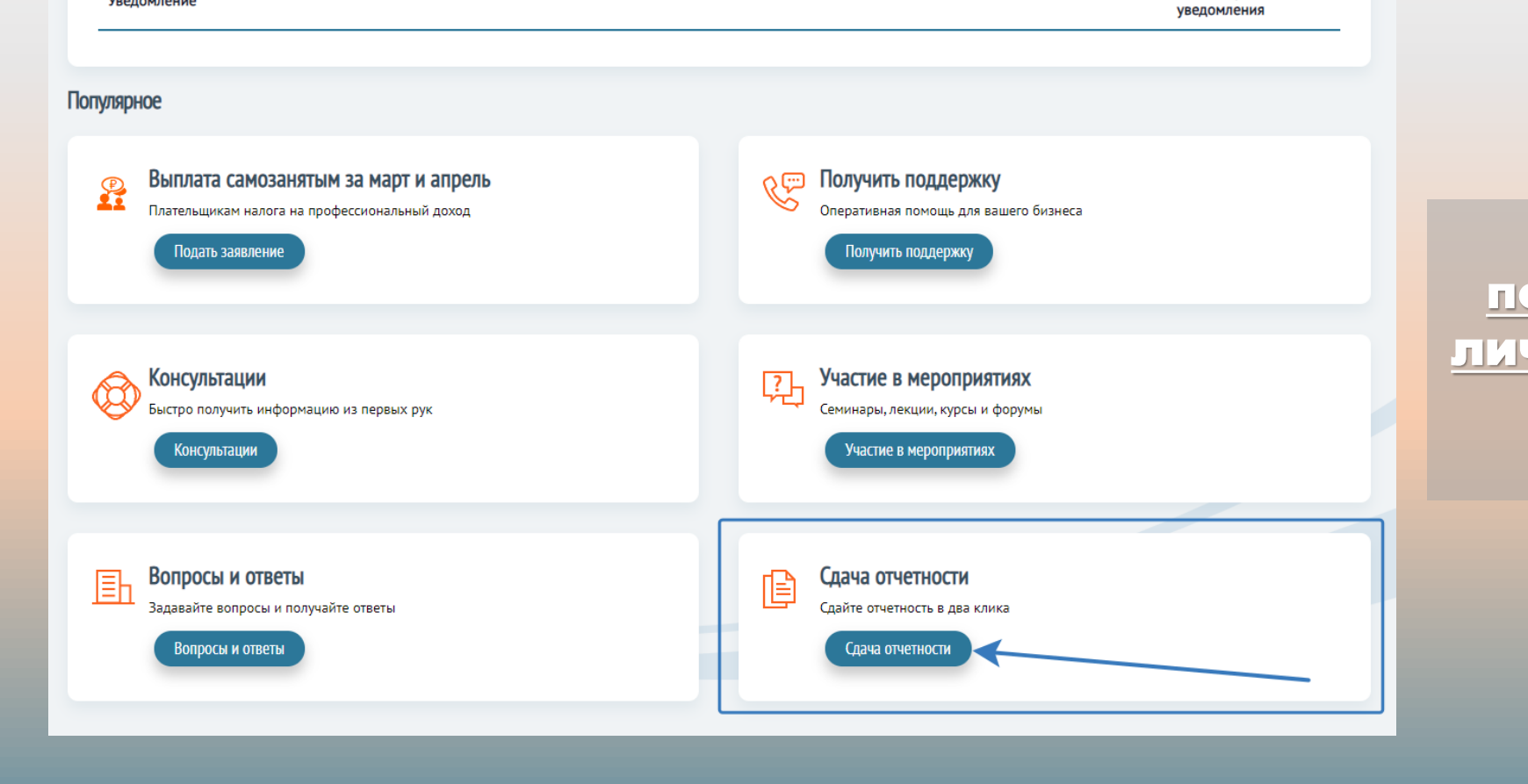

Дата отправки

Добро пожаловать, Владимир Иванов!

Уведомления

Уведомление

| Когда <u>все документы</u>            |
|---------------------------------------|
| <b>одготовлены</b> перейдите <u>в</u> |
| <b>чный кабинет</b> для загрузки      |
| файлов в блок                         |
| «Сдача отчетности»                    |

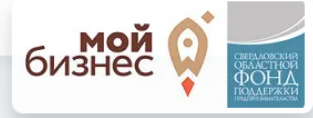

### Отчёты

Просматривайте и отправляйте отчёты в режиме-онлайн

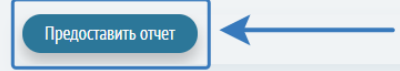

| Тип отчета                        | Дата создания       | Номер заявки или мероприятие | Номер договора | Дата договора | Статус          |   |
|-----------------------------------|---------------------|------------------------------|----------------|---------------|-----------------|---|
| Отчет о выполнении бизнес-проекта | 11.07.2017 16:28:44 |                              | 3625646        | 12.12.2014    | Отклонен        | 0 |
| Отчет о выполнении бизнес-проекта | 17.07.2015 14:12:39 |                              | 1111           | 10.10.2011    | На рассмотрение | 0 |
| Отчет о выполнении бизнес-проекта | 02.02.2015 14:00:35 |                              | 111            | 10.10.2013    | Отклонен        | 0 |
| Отчет о выполнении бизнес-проекта | 02.02.2015 13:44:21 |                              | 1111           | 10.10.2014    | Отклонен        | 0 |
| Отчет о выполнении бизнес-проекта | 26.01.2015 18:06:21 |                              | 111111         | 10.10.2014    | Отклонен        | 0 |
|                                   |                     |                              |                |               |                 |   |

# Чтобы отправить **НОВЫЙ** отчет нажмите кнопку <u>«Предоставить отчет»</u>

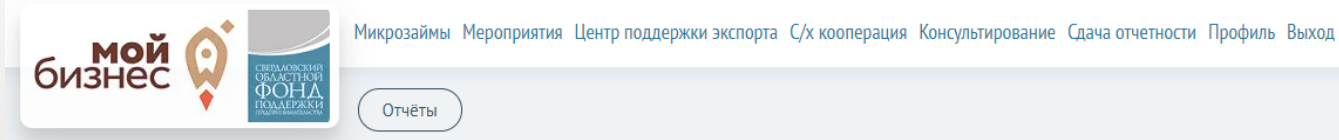

### Предоставить отчет

Шаблоны отчетов

#### Шаблоны отчетов

Шаблоны отчетов о выполнении бизнес-проектов

Тип отчета '

Файл отчета

Номер заявки, по которой оформлен договор

Номер договора

Дата договора \*

Статус \*

Комментарий

Назад

| 3 🕐 | ланки отчетов.zip                            |
|-----|----------------------------------------------|
|     | Отчет о выполнении бизнес-проекта            |
|     | Отчет о приёме иностранных делегации         |
|     | Отчет о расходовании средств льготного займа |

На рассмотрение

.

Выберите <u>тип отчета</u> –

<u>«Отчет о расходовании</u>

<u>средств микрозайма»</u>

Предоставить отчет

| Имя                                 | Дата изменения         | Тип                | Размер           |                                                 |                                                                                                 |            |
|-------------------------------------|------------------------|--------------------|------------------|-------------------------------------------------|-------------------------------------------------------------------------------------------------|------------|
| ∨ Сегодня (2)                       |                        |                    |                  |                                                 |                                                                                                 |            |
| 😰 Отчет о расходовании средств      | 25.09.2020 11:31       | zip_auto_file      | 1 КБ             |                                                 |                                                                                                 |            |
| 📙 Отчет о расходовании средств      | 25.09.2020 11:24       | Папка с файлами    |                  |                                                 |                                                                                                 |            |
|                                     |                        |                    |                  | Какрозаймы Меро<br>Отчёты<br>Предоставить отчет | приятия Центр поддержки экспорта С/х кооперация Консультирование Сдача отчетности Профиль Выход |            |
|                                     |                        |                    |                  | <u>Шаблоны отчетов</u><br>Шаблоны отчетов       |                                                                                                 |            |
|                                     |                        |                    |                  | Шаблоны отчетов о выполнении бизнес-проектов 📀  |                                                                                                 |            |
| файла: Отчет о расходовании средств |                        |                    | ✓ Пользовательск |                                                 |                                                                                                 |            |
|                                     |                        |                    | Открыть          | ип отчета -                                     | Отчет о расходовании средств микрозайма                                                         | <b>X V</b> |
|                                     |                        |                    |                  | Файл отчета *                                   | Загрузите файл                                                                                  |            |
|                                     |                        |                    |                  | Номер заявки, по которой оформлен договор       |                                                                                                 | •          |
| Нажмите <b>«За</b> і                | грузить                | файл»              |                  | Номер договора *                                |                                                                                                 |            |
| Далее во всг                        | плывающе               | м окне             |                  | Дата договора *                                 |                                                                                                 |            |
| выберите нужн                       | ый архив и             | ли файл і          | Ν                | Статус *                                        | На рассмотрение                                                                                 | •          |
| нажмите кно                         | пку <u>«<b>Отк</b></u> | <mark>ЭЫТЬ»</mark> |                  | Комментарий                                     |                                                                                                 | li         |
|                                     |                        |                    |                  | Назад Предоставить отчет                        |                                                                                                 |            |
|                                     |                        |                    |                  |                                                 |                                                                                                 |            |

| 6    |                                  | Микрозаймы Мероприя | тия Центр поддержки экспорта   | С/х кооперация Ко | нсультирование С | ача отчетности Проф | иль Выход |            |
|------|----------------------------------|---------------------|--------------------------------|-------------------|------------------|---------------------|-----------|------------|
| OV   |                                  | Отчёты              |                                |                   |                  |                     |           |            |
| Пред | оставить отчет                   |                     |                                |                   |                  |                     |           |            |
| Ш    | Цаблоны отчетов                  |                     |                                |                   |                  |                     |           |            |
| Ша   | аблоны отчетов                   |                     |                                |                   |                  |                     |           |            |
| Ша   | аблоны отчетов о выполнении бизн | нес-проектов        | лир <u>Бланки отчетов.zip</u>  |                   |                  |                     |           |            |
| Тиг  | п отчета *                       |                     | Отчет о расходовании средств   | з микрозайма      |                  |                     |           | <b>X v</b> |
| Φa   | айл отчета *                     |                     | Бланки отчетов.zip 69 Кбайт (: | 1 Мбайт)          |                  |                     |           |            |
| Но   | мер заявки, по которой оформлен  | договор             |                                |                   |                  |                     |           | •          |
| Но   | омер договора *                  |                     |                                |                   |                  |                     |           |            |
| Дa   | ата договора *                   |                     |                                |                   |                  |                     |           |            |
| Ста  | атус *                           |                     | На рассмотрение                |                   |                  |                     |           | •          |
| Ког  | мментарий                        |                     |                                |                   |                  |                     |           |            |
|      |                                  |                     |                                |                   |                  |                     |           | 11         |
| (    | Назад Предоставить отчет         |                     |                                |                   |                  |                     |           |            |

Заполните информации о номере заявки, номере договора и дате

Для отправки отчета на проверку нажмите кнопку «Предоставить отчет»

договора.

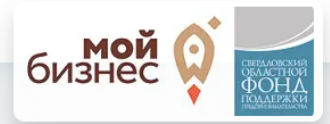

#### Отчёты Просматривайте и отправляйте отчёты в режиме-онлайн Предоставить отчет Тип отчета Дата создания Номер заявки или мероприятие Номер договора Дата договора Статус $\odot$ Отклонен Отчет о выполнении бизнес-проекта 11.07.2017 16:28:44 3625646 12.12.2014 $\odot$ На рассмотрение Отчет о выполнении бизнес-проекта 17.07.2015 14:12:39 1111 10.10.2011 $\odot$ Отклонен 02.02.2015 14:00:35 111 10.10.2013 Отчет о выполнении бизнес-проекта $\bigcirc$ Отчет о выполнении бизнес-проекта 02.02.2015 13:44:21 1111 10.10.2014 Отклонен $\bigcirc$ Отклонен Отчет о выполнении бизнес-проекта 26.01.2015 18:06:21 111111 10.10.2014

Проверяйте статус отчета в своём личном кабинете

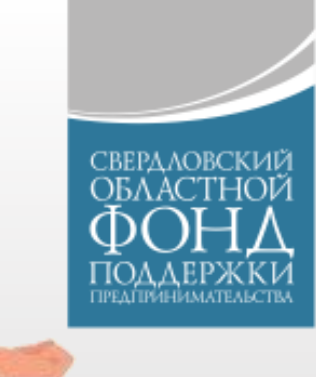

# СПАСИБО ЗА ВНИМАНИЕ! ХОРОШЕГО ДНЯ!